Nastavenie WIFI modulu ALMEMO®

Otvorenie konfiguračnej stránky WIFI modulu ALMEMO®

 Pripojte počítač, tablet alebo smartfón k Wifi sieti, ktorú vytvoril WIFI modul ALMEMO<sup>®</sup>. Predvolené heslo je ZA1739WL. Názov Wifi siete, ktorú vytvoril WIFI modul ALMEMO<sup>®</sup>, je xPico240\_[posledných 6 číslic MAC adresy]. MAC adresa je vytlačená na WIFI module ALMEMO<sup>®</sup>.

| ÷   | Wi-Fi                                        |       |    |
|-----|----------------------------------------------|-------|----|
| (î9 | xPico240_F8B871<br>Bez internetu, zabezpečer | ıá    | 0  |
|     |                                              | Odpoj | iť |

- 2. Otvorte internetový prehliadač na počítači, tablete alebo smartfóne.
- 3. Ak chcete otvoriť konfiguračnú stránku WIFI modulu ALMEMO<sup>®</sup>, zadajte IP adresu 192.168.0.1 do adresného riadka prehliadača.
- 4. Kliknite na ENTER.
- 5. Zadajte používateľské meno admin a heslo AMR.

| 🗸 💋 Meracia technika a snímače, Ro 🗙 🔇 192.168.0 | ).1 × +                                                                                                    |
|--------------------------------------------------|----------------------------------------------------------------------------------------------------|
| ← → C ① 192.168.0.1                              |                                                                                                    |
| 品 D Bussiness D Technické informácie // AREK     | Prihlásiť sa<br>http://192.168.0.1<br>Spojenie s týmto webom nie je súkromné<br>Meno používateľa admin<br>Heslo<br>Prihlásiť sa Zrušiť |

| 🗸 🖊 Meracia techni    | ka a snímače, Rol 🗙 📑 Lantron | nix Web Manager × +                                 | _              |
|-----------------------|-------------------------------|-----------------------------------------------------|----------------|
| ← → C ▲               | Nezabezpečené 192.168.0.1/#8a | i1ahge5b                                            | 🗴 🌜 🖸   🙃 🔤    |
| Bussiness             | 🗅 Technické informácie 🖊 AR   | EKO s.r.o mera 🔼 CTS.CMS - easy ma                  | »   🗅 Vše      |
| ALMEN                 | ∕IO <sup>®</sup> WLAN-Modul Z | A 1739WL                                            |                |
| QuickConnect          |                               |                                                     | admin [Logout] |
| Status                | Product Information           | v:Dice 240                                          |                |
| AES Credentia         | Is Firmware Version:          | XPIC0240                                            | -              |
| Bridge                | Filmware version:             | 4.4.U.URO                                           | -              |
| CLI Server            | Senai Number:                 | 33 minutes 32 seconds                               |                |
| Clock                 | Permanent Config:             | Saved                                               | -              |
| СРМ                   | Network Settings              | Saveu                                               |                |
| Device                | Interface an0                 |                                                     |                |
| Diagnostics           | MAC Address:                  | 02·80·43·F8·B8·72                                   | _              |
| Discovery             | State:                        |                                                     | -              |
| File System           | SSID:                         | xPico240_E8B871                                     | -              |
| HTTP Server           | Security Suite:               | WPA2                                                | _              |
| Line                  | IP Address:                   | 192 168 0 1/24                                      |                |
| Network               | Interface eth0                |                                                     |                |
| NTP                   | MAC Address:                  | 00:80:A3:F8:B8:71                                   |                |
| Power                 | State:                        | Down                                                |                |
| Radio                 | Interface wlan0               |                                                     |                |
| SPI                   | MAC Address:                  | 00:80:A3:F8:B8:72                                   |                |
| TLS Credentia         | Is Connection State:          | Disconnected                                        |                |
| Tunnel                | Line Settings                 |                                                     |                |
| User<br>WLAN Profiles | Line 1:                       | RS232, 115200, None, 8, 1, None<br>Protocol: Tunnel |                |
|                       | Line Virtual_1:               | Protocol: None                                      |                |
|                       |                               |                                                     |                |

## Otvorí sa konfiguračná stránka WIFI modulu ALMEMO<sup>®</sup>

## Pripojenie WIFI modulu ALMEMO<sup>®</sup> k vašej WIFI sieti

Kliknite na ponuku QuickConnect.

Dostupné WIFI siete v okolí WIFI modulu ALMEMO<sup>®</sup> sa naskenujú a potom sa zobrazia v tabuľke.

Kliknite na WIFI siete, ku ktorej chcete pripojiť WIFI modul ALMEMO<sup>®</sup>. Ak je WIFI sieť zabezpečená, zadajte heslo.

| ALMEMO <sup>®</sup> WLAN-Modul ZA 1739WL |                    |                    |    |      |                   |  |  |
|------------------------------------------|--------------------|--------------------|----|------|-------------------|--|--|
| QuickConnect<br>Status 슈                 | WLAN Link S        | can                |    |      |                   |  |  |
| AES Credentials                          | Network name: Scan |                    |    |      |                   |  |  |
| Bridge                                   | Refresh scan resu  | Its every 60 secon | ds |      |                   |  |  |
| CLI Server<br>Clock                      | Network Name       | BSSID              | Ch | RSSI | Security<br>Suite |  |  |
| CPM                                      | Areko              | 1A:E8:29:6D:4A:56  | 6  | -54  | WPA2-CCMP         |  |  |
| Diagnostics                              | Areko Hore         | 18:E8:29:6D:4A:56  | 6  | -56  | WPA2-CCMP         |  |  |
| Discovery<br>File System                 | Areko Hore         | 18:E8:29:6E:4A:56  | 36 | -57  | WPA2-CCMP         |  |  |
| HTTP Server                              | Areko              | 1A:E8:29:6E:4A:56  | 36 | -57  | WPA2-CCMP         |  |  |
| Line                                     |                    |                    |    |      |                   |  |  |

Kliknite na Apply. Kliknite na Submit. Kliknite na OK.

| ALMEMO <sup>®</sup> WLAN-Modul ZA 1739WL |                                                                                                    |                       |  |  |  |  |  |  |  |
|------------------------------------------|----------------------------------------------------------------------------------------------------|-----------------------|--|--|--|--|--|--|--|
| QuickConnect Status                      | QuickConnect         WLAN Profile "Areko_Hore"           Status         Image: Content of the state of the state of the |                       |  |  |  |  |  |  |  |
| AES Credentials                          |                                                                                                    | Connect To            |  |  |  |  |  |  |  |
| Bridge                                   | Network Name (SSID):                                                                                                    | Areko Hore            |  |  |  |  |  |  |  |
| CLI Server                               | BSSID:                                                                                                    | 18:E8:29:6D:4A:56     |  |  |  |  |  |  |  |
| Clock                                    | Security Suite:                                                                                                    | WPA2-CCMP             |  |  |  |  |  |  |  |
| СРМ                                      | Signal Strength:                                                                                                    | -56                   |  |  |  |  |  |  |  |
| Device                                   | Security                                                                                                    |                       |  |  |  |  |  |  |  |
| Diagnostics                              | WPAx IEEE 80211r:                                                                                                    |                       |  |  |  |  |  |  |  |
| Discovery                                | Koy Type:                                                                                                    |                       |  |  |  |  |  |  |  |
| File System                              | кеу туре.                                                                                                    | Passphrase      O Hex |  |  |  |  |  |  |  |
| HTTP Server                              | Password:                                                                                                    |                       |  |  |  |  |  |  |  |
| Line                                     | ×                                                                                                    |                       |  |  |  |  |  |  |  |
| Network                                  |                                                                                                    | Advanced              |  |  |  |  |  |  |  |
| NTP                                      |                                                                                                    | Apply Submit          |  |  |  |  |  |  |  |
| Power                                    |                                                                                                    | (pp)                  |  |  |  |  |  |  |  |
| Radio                                    |                                                                                                    |                       |  |  |  |  |  |  |  |

| ALMEMO <sup>®</sup> WLAN-Modul ZA 1739WL |                          |                      |             |  |  |  |  |
|------------------------------------------|--------------------------|----------------------|-------------|--|--|--|--|
| QuickConnect Status                      | WLAN Profile "Ar         | eko_Hore"            | a<br>U<br>s |  |  |  |  |
| AES Credentials                          | The changes have been sa | ived permanently.    | tł          |  |  |  |  |
| Bridge<br>CLI Server                     | ge Basic                 |                      |             |  |  |  |  |
| Clock                                    | Network Name (SSID):     | Areko Hore           | F           |  |  |  |  |
| СРМ                                      | State:                   | ● Enabled ○ Disabled |             |  |  |  |  |
| Device Security                          |                          |                      |             |  |  |  |  |
| Diagnostics                              | Suite:                   | WPA2                 |             |  |  |  |  |
| File System                              | WPAx IEEE 80211r:        | ○ Enabled            |             |  |  |  |  |
| HTTP Server                              | Authentication:          | PSK V                |             |  |  |  |  |
| Line                                     | Key Type:                | Passphrase O Hex     |             |  |  |  |  |
| Network                                  | Password:                |                      |             |  |  |  |  |
| NTP                                      |                          |                      |             |  |  |  |  |
| Power                                    |                          | Advanced             |             |  |  |  |  |
| SDI                                      | TX Power Maximum:        | 19dBm                |             |  |  |  |  |
| TLS Credentials                          | Power Management:        | ○ Enabled            |             |  |  |  |  |
| Tunnel                                   |                          |                      |             |  |  |  |  |

WIFI modul ALMEMO<sup>®</sup> je pripojený ako klient v WIFI sieti. IP adresa, ktorú WIFI modul ALMEMO<sup>®</sup> prijal od DHCP servera WIFI siete, je zapísaná v ponuke **Status** v časti **Interface Wifi0** v riadku **IP Address.** 

Ak je v module WIFI ALMEMO<sup>®</sup> nastavená statická IP adresa, táto IP adresa sa zobrazí v ponuke Stav v časti Rozhranie WifiO v riadku IP adresa (pozri kapitolu 4.5 Nastavenie statickej IP adresy pre modul WIFI ALMEMO<sup>®</sup>). V prípade potreby sa o tom poraďte so správcom systému.

> Táto IP adresa sa používa na kontaktovanie meracieho zariadenia ALMEMO<sup>®</sup> v sieti WIFI.

Túto IP adresu je možné použiť na otvorenie konfiguračnej stránky modulu WIFI ALMEMO<sup>®</sup> prostredníctvom siete WIFI.

Konfiguračnú stránku je možné otvoriť aj prostredníctvom IP adresy 192.168.0.1, ak je počítač, tablet alebo smartfón pripojený k sieti WIFI modulu WIFI ALMEMO<sup>®</sup> (xPico240\_[posledných 6 číslic MAC adresy]).

Všetky siete WIFI uložené v module WIFI ALMEMO<sup>®</sup> sa zobrazia v ponuke Profily WIFI. Aktuálne pripojená sieť WIFI sa zobrazí s ikonou

# ALMEMO<sup>®</sup> WLAN-Modul ZA 1739WL

# 

| uickConnect    |                          |                                                     | admin | [Logo |
|----------------|--------------------------|-----------------------------------------------------|-------|-------|
| tatus 🏠        | Product Information      |                                                     |       |       |
| ES Credentials | Product Type:            | xPico240                                            | _     |       |
| sridae         | Firmware Version:        | 4.4.0.0R8                                           | _     |       |
| LI Server      | Serial Number:           | 0080A3F8B871                                        | _     |       |
| lock           | Uptime:                  | 1 hour 3 minutes 47 seconds                         |       |       |
| PM             | Permanent Config:        | Saved                                               | _     |       |
| evice          | Network Settings         |                                                     |       |       |
| agnostics      | Interface ap0            |                                                     |       |       |
| iscovery       | MAC Address:             | 02:80:A3:F8:B8:72                                   |       |       |
| ilo Svetom     | State:                   | Up                                                  |       |       |
|                | SSID:                    | xPico240_F8B871                                     |       |       |
|                | Security Suite:          | WPA2                                                |       |       |
| le<br>twork    | IP Address:              | 192.168.0.1/24                                      |       |       |
|                | Interface eth0           |                                                     |       |       |
| P              | MAC Address:             | 00:80:A3:F8:B8:71                                   |       |       |
| wer            | State:                   | Down                                                |       |       |
| dio            | Interface wlan0          |                                                     |       |       |
| 1              | MAC Address:             | 00:80:A3:F8:B8:72                                   |       |       |
| S Credentials  | Connection State:        | Connected                                           |       |       |
| nnel           | Active WLAN Profile:     | Areko_Hore                                          |       |       |
| er             | Hostname:                |                                                     |       |       |
| AN Profiles    | IP Address:              | 192.168.75.60/24                                    |       |       |
|                | Default Gateway:         | 192.168.75.1                                        |       |       |
|                | Domain:                  |                                                     |       |       |
|                | Primary DNS:             | 192.168.75.3                                        |       |       |
|                | Secondary DNS:           | 192.168.75.1                                        |       |       |
|                | IPv6 State:              | Up                                                  |       |       |
|                | IPv6 Link Local Address: | fe80::280:a3ff:fef8:b872                            |       |       |
|                | IPv6 Global Address:     | <none></none>                                       |       |       |
|                | IPv6 Default Gateway:    | <none></none>                                       |       |       |
|                | Line Settings            |                                                     |       |       |
|                | Line 1:                  | RS232, 115200, None, 8, 1, None<br>Protocol: Tunnel |       |       |

#### Pripojenie ALMEMO<sup>®</sup> k PC (softvér: Almemo Control alebo AMR Win Control)

Pripojte počítač k rovnakej sieti WIFI, ku ktorej ste pripojili WIFI modul.

V softvéri, ktorý chcete použiť na adresovanie meracieho zariadenia ALMEMO<sup>®</sup>, vyberte IP adresu, ktorú DHCP server siete WIFI **a port 10001.** 

Prenosová rýchlosť v module WIFI ALMEMO<sup>®</sup> je prednastavená na 115 200 baud. Túto prenosovú rýchlosť nastavte aj na meracom zariadení ALMEMO<sup>®</sup> a nemeňte ju.

Najskôr pre kontrolu správnosti pripojenie Wifi modulu v príkazovom riadku cmd: ping 192.168.75.60

| In Príkazový riadok X + $\sim$                                                                                                    |  |  |  |  |  |  |
|----------------------------------------------------------------------------------------------------|--|--|--|--|--|--|
| Microsoft Windows [Version 10.0.26100.4351]<br>(c) Microsoft Corporation. Všetky práva vyhradené.                                                                                         |  |  |  |  |  |  |
| C:\Users\racek>ping 192.168.75.60                                                                                                    |  |  |  |  |  |  |
| Pinging 192.168.75.60 with 32 bytes of data:                                                                                                    |  |  |  |  |  |  |
| Reply from 192.168.75.60: bytes=32 time=5ms TTL=128                                                                                                    |  |  |  |  |  |  |
| Reply from 192.168.75.60: bytes=32 time=2ms TTL=128                                                                                                    |  |  |  |  |  |  |
| Reply from 192.168.75.60: bytes=32 time=2ms TTL=128                                                                                                    |  |  |  |  |  |  |
| Reply from 192.168.75.60: bytes=32 time=2ms TTL=128                                                                                                    |  |  |  |  |  |  |
| Ping statistics for 192.168.75.60:<br>Packets: Sent = 4, Received = 4, Lost = 0 (0% loss),<br>Approximate round trip times in milli-seconds:<br>Minimum = 2ms Maximum = 5ms Average = 2ms |  |  |  |  |  |  |
| C:\Users\racek>                                                                                                    |  |  |  |  |  |  |

Softvér Almemo Control:

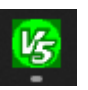

| ALMEMO Control: Connection Mode                                 |                         | ?                    | $\times$                 |           |
|-----------------------------------------------------------------|-------------------------|----------------------|--------------------------|-----------|
| Serial Interface IP Network Modem AL                            | MEMO 500                |                      |                          |           |
| IF - Address or Host name 1                                     | 92.168.75.60            |                      | 1                        |           |
| - / -                                                           | P                       | ort 10001            | T                        |           |
| Connectio                                                       | on timeout (s)          | 20.000               | <b>↓</b> s               |           |
| Timeout during                                                  | transmission            | 120.000              | <b>↓</b> s               |           |
| Timeout v                                                       | vhile receiving         | 120.000              | <b>↓</b> s               |           |
| Ask the passwo                                                  | rd before conn          | ect (if activated    | )                        |           |
|                                                                 | slow conn               | ection (modem        | ) 🗆                      |           |
| Instrument Protocol                                             | ALMEMO VS               | 5, V6, V7            | •                        |           |
| Timeouts settir                                                 | ngs                     |                      |                          |           |
|                                                                 |                         |                      | _                        |           |
| ✓ 0 <u>k</u>                                                    |                         | 🗙 C <u>a</u> ncel    |                          |           |
| Main menu - ALMEMO Control [ (ALMEMO) (IP Network): 192.168.75. | 60:10001]<br>Setup Help |                      |                          | >         |
| Disconnect                                                      |                         |                      |                          |           |
| Le Device list                                                  |                         |                      |                          | >         |
| File Edit View                                                  | Chann Active C          | onversio   Cucle   9 | Serial Next cal          | libration |
| G00 AMR ALMEMO 2590-4AS A2590-4AS TS 6.13                       | 20 1 0                  | 10: C 00:00:10: S I  | H25010111                |           |
|                                                                 |                         |                      |                          |           |
|                                                                 |                         |                      |                          |           |
|                                                                 |                         |                      |                          |           |
|                                                                 |                         |                      |                          |           |
|                                                                 |                         |                      |                          |           |
|                                                                 |                         |                      |                          |           |
| Refresh list Device programming Program                         | n user menus            | Eunction check Act   | ivate the device options | Close     |

### Softvér AMR WinControl

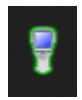

| AMR WinControl 10 - (        | Channels, Devices and Conn | ections                   |                                              |            |
|------------------------------|----------------------------|---------------------------|----------------------------------------------|------------|
| File Edit View Data          | CAN-Bus Programming        | Settings Workspaces Windo | w Help                                       |            |
| i 🕨 i 📈 - 🛄 30 7             | 🔲 🎦 🖾 🔛 🚝 🗐                | 😑 🗔 🥵 🔛 🗠 📰 🛕 🛯           | à 😇 🎜 🍃 🖑 🖕                                  |            |
| <b>▼</b> → ♥ <b></b>         | L D L Q O A                | X 🖬 📑 🏛 🖬 🐂 🖬             |                                              |            |
| 🚦 Channels, Devices and      | Connections                |                           |                                              |            |
| Channels Calculation         | Channels Devices Conne     | ctions                    | Connection Settings X                        |            |
|                              | 2590                       |                           |                                              |            |
| Protocol                     | Almemo Protocol            |                           | Label: 2590                                  |            |
| Port                         | 192.168.75.60              |                           |                                              |            |
| Settings                     | TCP Port: 10001            | n 🔍 🧟 🧟 🧟 🧟               | Protocol: Almemo Protocol 🗸 🗸                | ? ×        |
| Connection Status            | Connected                  |                           |                                              |            |
| Data Transfer                |                            | Port                      | Connection: 🖉 COM Port 🌠 Network 🐗 Modem     | Add        |
| Automatic Reconnect          | 30 s                       |                           |                                              |            |
| Device Number(s)             | 0                          | 192.168./5.60;10          | IP Address or Computer Name:                 | Remove     |
| Allow CRC Protocol           | yes - used                 | COM5                      | 192 168 75 60                                | <b>D</b>   |
| Standard Timeout             | 1.8 s                      | SCOM5                     | 132.100.73.00                                | Properties |
| Scan Timeout                 | 4.5 s                      | COM5                      | TCP Parts 10001                              | Activate   |
| Download Timeout             | 10 s                       | 192.168.75.88;10          |                                              |            |
| Secure device initialization | yes                        |                           |                                              | Deactivate |
| Poll devices in              | every cycle                |                           | Device Number(s)                             |            |
| Last Message                 |                            |                           | Separate single device numbers by commas and | Help       |
|                              |                            |                           | device ranges by hyphens, e.g. 0, 5, 7-9     | Close      |
|                              |                            |                           |                                              |            |
|                              |                            |                           | Selection Find                               |            |
|                              |                            |                           |                                              |            |
|                              |                            |                           | Apply Cancel Advanced Help                   |            |
|                              |                            |                           |                                              |            |

|   | 🖥 AMR Wir    | Control      | 10 - C   | hannels, De   | vices and C | onneo  | tions  |     |
|---|--------------|--------------|----------|---------------|-------------|--------|--------|-----|
| ł | File Edit    | View         | Data     | CAN-Bus       | Programm    | ing    | Settir | ngs |
| 1 | 🕨 🛛 🗸        | 30           | 7        | I 🔯 🛅         | 😨 💕   🖗     | 2   🖻  |        | 1   |
| 1 | N 17 2       |              |          | 707           | ର ୦ ୮.      |        |        |     |
| ſ | 🗑 Channels   | s, Device    | es and ( | Connection    | s           |        |        |     |
|   | Channels     | Calcul       | ation C  | hannels (D    | evices Co   | nnecti | ons    | ,   |
|   |              |              |          |               | 2590        |        |        |     |
|   | Protocol     |              |          | Almen         | no Protocol |        |        |     |
|   | Port         |              |          | 192.168.75.60 |             |        |        |     |
|   | Settings     |              |          | TCP P         | ort: 10001  |        |        |     |
|   | Connection 9 | Status       |          | Connected     |             |        |        |     |
|   | Data Transfe | er           |          |               |             |        |        |     |
|   | Automatic R  | econnec      | t        |               | 30 s        |        |        |     |
|   | Device Num   | ber(s)       |          |               | 0           |        |        |     |
|   | Allow CRC P  | Protocol     |          | ye            | s - used    |        |        |     |
|   | Standard Tin | neout        |          |               | 1.8 s       |        |        |     |
|   | Scan Timeou  | ıt           |          |               | 4.5 s       |        |        |     |
|   | Download Ti  | imeout       |          |               | 10 s        |        |        |     |
|   | Secure devi  | ce initializ | zation   |               | yes         |        |        |     |
|   | Poll devices | in           |          | eve           | ry cycle    |        |        |     |
|   | Last Messac  | ie .         |          |               |             |        |        |     |